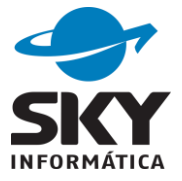

# Materialização de certidão eletrônica via CRC Nacional

Ao atualizar o sistema para versão 2017.03.23.0 ou superior, já estará disponível a geração de materialização de certidão em formato XML para outros Estados.

IMPORTANTE: Certidões entre serventias do Rio Grande do Sul continuam utilizando formato PDF.

IMPORTANTE: Pela CRC Nacional somente serão enviadas e recebidas certidões no modelo CNJ.

## Serventia Acervo

### 1) Cadastrar pedido

O cadastro do pedido no sistema CIVIL, é igual para pedidos da CRC/RS. A diferença esta no campo **Formato**, que indica o tipo de arquivo resultante para esta materialização, para a CRC/RS será "Arquivo PDF" e para outro Estado será "Arquivo XML".

| Materialização de certid | lão                |                                   | ×                 |
|--------------------------|--------------------|-----------------------------------|-------------------|
| Dados da solicitaçã      | ão:                | [                                 | Certidão gratuita |
| Serventia solicitante*:  | 10.519-7 SC - F    | -lorianópolis                     | <b></b>           |
|                          | [CNS 10.519-7] Car | torio de Registro Civil Titulos I | Documentos e F 💌  |
| Número protocolo*:       | 00000000           | Formato: Arc                      | quivo XML 🔄       |
| Método:                  | Manual 💌           | Data solicitação*:                | 23/03/2017 👻      |
| Data pagamento:          | 11 -               | Data compensação:                 | 11 -              |
| Observação:              |                    |                                   |                   |
|                          |                    |                                   |                   |
|                          |                    |                                   | <b>T</b>          |
| Dados do ato: —          |                    |                                   |                   |
| Serventia acervo*:       | 09.718-8 RS 💌 🕅    | fontenegro                        | -                 |
|                          | [CNS 09.718-8] Re  | gistro de Títulos e Documento     | os [Romário Paz 💌 |
| Tipo livro:              | A - nascimento     | ▼                                 |                   |
| Data registro:           | 11 💌               | Acervo:                           | 1 🔹               |
| Número do livro:         | 0                  | Número da folha:                  | 0                 |
| Número do registro:      | 0                  | Data ocorrido:                    | 11 👻              |
| Número matrícula:        |                    |                                   |                   |
| Nome registrado1*:       |                    |                                   |                   |
|                          |                    | <u>D</u> K                        | <u>C</u> ancelar  |

Sky Informática Ltda. Estrada Buarque de Macedo, 2751 - Faxinal CEP 95.780-000 - Montenegro - RS (51) 3057-8100 - sky@skyinformatica.com.br - www.skyinformatica.com.br

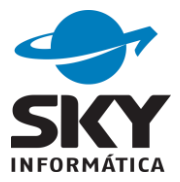

## 2) Gerar (certidão)

Pedidos de materialização de certidão da CRC Nacional não geram impressão, deve-se utilizar a opção gerar para exibir um formulário de preenchimento das informações da certidão.

|                                        | o: I Data solici | tação            | -             | Data inicial:     | 23/0 | 3/2017 👻   | Data final: | 11 - | Localiz | ar |
|----------------------------------------|------------------|------------------|---------------|-------------------|------|------------|-------------|------|---------|----|
| viar certi                             | dão para serv    | ventia solici    | itante:       |                   |      |            |             | I    |         |    |
| Situação                               | Formato          | Nome regi        | istrado       |                   |      | Tipo ato   | Matrícula   |      | Livr    | 0  |
| Cadastrada                             | Arquivo XML      |                  |               |                   |      | nascimento |             |      |         |    |
|                                        |                  |                  |               |                   |      |            |             |      |         |    |
|                                        |                  |                  |               |                   |      |            |             |      |         |    |
| ٩                                      |                  |                  |               |                   |      |            |             |      |         |    |
| <ul> <li>▲</li> <li>Manuter</li> </ul> | ıção (           | Gerar 🔻          | · <u>C</u> or | ncluir solicitaçã | ăo   |            |             |      |         | -  |
| ▲ Manuter                              | ição (           | âerar ▼<br>Gerar | • <u>C</u> or | ncluir solicitaçã | ăo   |            |             |      |         |    |

Os campos são idênticos aos das certidões CNJ.

| ,                |                          |                    |                     |                     |                 |
|------------------|--------------------------|--------------------|---------------------|---------------------|-----------------|
|                  |                          | Certidão           | o de Nascimer       | ito                 |                 |
|                  |                          |                    | Nome                |                     | -               |
|                  |                          |                    | Matrícula           | _                   |                 |
| Data de          | e nascimento (por exter  | nso)               |                     | Dia                 | Mês Ano         |
| <u> </u>         |                          |                    |                     |                     |                 |
| Hora             | Município                | de nascimento e ur | iidade da feredação |                     |                 |
| Municíp          | pio de registro e unidad | e da feredação     | Local de nascimento |                     | Sexo E          |
| Filiaçao         |                          |                    |                     |                     |                 |
|                  |                          |                    |                     |                     |                 |
|                  |                          |                    |                     |                     | <b>T</b>        |
| Avós             |                          |                    |                     |                     |                 |
|                  |                          |                    |                     |                     |                 |
|                  |                          |                    |                     |                     | <b>v</b>        |
|                  |                          |                    |                     |                     |                 |
| Gêmeo            | Nome e matríc            | ula do(s) gêmeo(s) |                     |                     |                 |
| Gêmeo            | Nome e matríc            | ula do(s) gêmeo(s) |                     |                     |                 |
| Gêmeo<br>Data dr | Nome e matríc            | ula do(s) gêmeo(s) | N                   | ímero da declaração | de pascido vivo |
| Gêmeo<br>Data do | Nome e matríc            | ula do(s) gêmeo(s) | N                   | úmero da declaração | de nascido vivo |

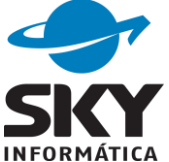

Os campos da aba encerramento são bloqueados, somente exibem as informações de identificação da serventia, emolumentos e selos.

## 3) Emitir (gerar emolumentos e selos)

São gerados os emolumentos e selos e atualizados os campos do XML da certidão gerado substituindo as respectivas variáveis.

| Gerar emolumentos e              | erar emolumentos e selos                                        |  |  |  |  |  |
|----------------------------------|-----------------------------------------------------------------|--|--|--|--|--|
| Emolumentos: —<br>Não cobrar emo | olumentos 🔲 Não cobrar selos                                    |  |  |  |  |  |
| Lançamento:                      | 311 - Certidão     +       371 - Processamento eletrônico     - |  |  |  |  |  |
| Emissão e respons                | sável:                                                          |  |  |  |  |  |
| Data de emissão:                 | 23/03/2017 👻                                                    |  |  |  |  |  |
| Responsável:                     |                                                                 |  |  |  |  |  |
| Responsável 2:                   | ▼                                                               |  |  |  |  |  |
|                                  |                                                                 |  |  |  |  |  |
|                                  | <u>Gerar</u> <u>F</u> echar                                     |  |  |  |  |  |

Será armazenado no sistema o conteúdo do XML gerado.

#### 4) Assinar

Aparecerá a lista de certificador instalados na máquina.

| Selecione um                 | certificado        |
|------------------------------|--------------------|
| Certificados<br>Certificado: | Exibir certificado |
|                              | Ok Cancelar        |

A certidão em formato XML será assinada e armazenada na pasta padrão da CRC do sistema.

| Informaç | ão                                                                                                    |
|----------|----------------------------------------------------------------------------------------------------|
| 1        | Arquivo assinado disponível em D:\SKY\civil\bin\CRCRSMaterializacao\Protocolo 00000000 [Certidão]_assinado.xml<br>Acesse o site da CRC/RS, "https://crc.sindiregis.com.br/login"<br>e faça o upload do arquivo no protocolo desse pedido de certidão! |
|          | ОК                                                                                                    |

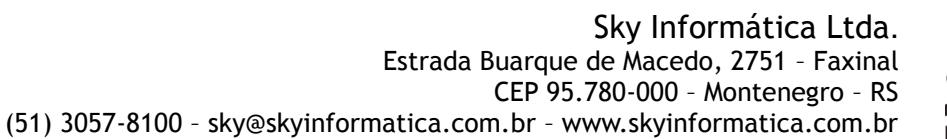

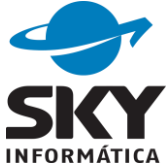

No site da CRC/RS deve-se anexar a certidão e a nota de emolumentos conforme instruções da CRC, confira em Vídeo 2 - Operação sendo acervo

| Anexar arquivo (co                                                                      | ertidão/outro) ao protocolo                                                                                     | Gerar guia de pagamento                                                                                                    |  |
|-----------------------------------------------------------------------------------------|----------------------------------------------------------------------------------------------------|----------------------------------------------------------------------------------------------------|--|
| CÓDIGO<br>1000.pdf<br>1000.xml<br>1000.xml (certidao em PDF)<br>1001.pdf                | DATA<br>01/11/2016 12h09min<br>01/11/2016 12h09min<br>01/11/2016 12h09min<br>01/11/2016 12h10min                | Mensagens<br>Arquivos anexados<br>Encerrar protocolo<br>Histórico                                                                                                    |  |
| 001.xml<br>001.xml (certidao em PDF)<br>002.pdf<br>002.xml<br>002.xml (certidao em PDF) | 01/11/2016 12h16min<br>01/11/2016 12h16min<br>01/11/2016 14h01min<br>01/11/2016 14h01min<br>01/11/2016 14h01min | Acervo (protocolo: 189406)<br>Porto Alegre-RS (Zona: 1)<br>CNS: 096602<br>Fone: (51) 3225-7900<br>Email: contato@cartorio1zona.com.br<br>CPFs autorizados:<br>em atualização<br>Solicitante (protocolo: 34487)<br>RIO DE JANEIRO-RJ<br>CNS: 093252<br>Fone: 2125565113<br>Email: cartorio@cartoriocatete.com.br<br>Registro: |  |

Fonte: CRC/RS - Video 2 - Operação sendo acervo

Quando a certidão estiver assinada a situação no módulo ficará "Assinada".

| CRC/RS (Sind<br>erventia <u>A</u> cerv | d <mark>iregis)</mark><br>vo (Envia | - Mater<br>ar certida | ialização<br>áo solicita | o de cei<br>ada)   S | tidão<br>erventia | a <u>S</u> olicitan | te (Imprin | nir certidão rece      | bida)    |              |             |    |                |    |
|----------------------------------------|-------------------------------------|-----------------------|--------------------------|----------------------|-------------------|---------------------|------------|------------------------|----------|--------------|-------------|----|----------------|----|
| <b>ieleção</b> :<br>Tipo seleção       | : Da                                | a solicit             | ação                     |                      | • [               | Data inicia         | 1: 23/     | 03/2017 👻              | Data fir | nal: 77      | •           | Lo | calizar        |    |
| Situação<br>Assinada                   | Format                              | a serve<br>o<br>XML   | Nome                     | registrac            | e:<br>lo          |                     |            | Tipo ato<br>nascimento | Matríc   | ula<br>      |             |    | Livro<br>A-90  | Fo |
|                                        |                                     |                       |                          |                      |                   |                     |            |                        |          |              |             |    |                |    |
|                                        |                                     |                       |                          |                      |                   |                     |            |                        |          |              |             |    |                |    |
|                                        |                                     |                       |                          |                      |                   |                     |            |                        |          |              |             |    |                |    |
|                                        |                                     |                       |                          |                      |                   |                     |            |                        |          |              |             |    |                |    |
|                                        |                                     |                       |                          |                      |                   |                     |            |                        |          |              |             |    |                |    |
|                                        |                                     |                       |                          |                      |                   |                     |            |                        |          |              |             |    |                |    |
| 4                                      |                                     |                       |                          |                      |                   |                     |            |                        |          |              |             |    |                | •  |
| ▲<br>Manutenet                         | ção                                 | As                    | sinar                    |                      | Conclu            | uir solicita        | ção        |                        |          |              |             |    |                | Þ  |
| Manuten                                | ção                                 | As                    | sinar<br>Gerar<br>Emitir |                      | Concle            | uir solicita        | ção        | efinir data paga       | mento    | Definir data | compensação |    | <u>F</u> echar |    |

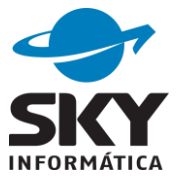

As opções Gerar, Emitir e Assinar são habilitadas após a ação anterior ser concluída, podendo-se "Gerar" novamente a certidão mesmo estando assinada.

### 5) Outras funcionalidades

As demais opções são iguais as aplicadas as certidões entre serventias do Rio Grande do Sul e já foram documentadas em 2015.

# Serventia Solicitante

Conforme instruções da CRC do <u>Vídeo 1 - Operação sendo solicitante</u>, as certidões solicitadas podem ser visualizadas e impressas pelo site da própria CRC ou impressas por sistema da serventia mediante importação do arquivo XML disponível no pedido.

## 1) Cadastrar pedido

Pode-se inserir o pedido manualmente como ocorre no pedido de serventia acervo, ou pela importação do arquivo XML obtido do site da CRC/RS. Na inclusão normal o usuário preenche os campos da solicitação.

| C CRC/RS (Sindiregis) - Materialização de                                                                        | RC/RS (Sindiregis) - Materialização de certidão |           |                          |                |  |  |
|----------------------------------------------------------------------------------------------------|-------------------------------------------------|-----------|--------------------------|----------------|--|--|
| Serventia <u>A</u> cervo (Enviar certidão solicitada) Serventia <u>S</u> olicitante (Imprimir certidão recebida) |                                                 |           |                          |                |  |  |
| Seleção:                                                                                                    |                                                 |           |                          |                |  |  |
| Tipo seleção: Número protocolo                                                                                   | ▼ Nº protocolo: 999999999                       |           | _                        | Localizar      |  |  |
| Imprimir certidão recebida de outra se                                                                           | erventia:                                       |           | hu za                    |                |  |  |
| Código ato Situação Formato                                                                                      | Nome registrado                                 | I ipo ato | Matricula                |                |  |  |
| 94863 Cadastrada Arquivo XML                                                                                     | Incluir solicitação                             | 2         | st                       |                |  |  |
|                                                                                                    | Incluir solicitação com XML                     |           |                          |                |  |  |
|                                                                                                    | Alterar solicitação                             |           |                          |                |  |  |
|                                                                                                    | Consultar solicitação                           |           |                          |                |  |  |
|                                                                                                    | Excluir solicitação                             |           |                          |                |  |  |
|                                                                                                    | Digitalizar                                     |           |                          |                |  |  |
|                                                                                                    | Importar XML                                    |           |                          |                |  |  |
|                                                                                                    | Remover XML                                     |           |                          |                |  |  |
|                                                                                                    |                                                 |           |                          |                |  |  |
| •                                                                                                    | Lançamento dos emolumento                       | S         |                          | •              |  |  |
|                                                                                                    | Selos digitais utilizados                       |           |                          |                |  |  |
| Manutenção <u>E</u> mitir                                                                                        | Gerar nota de entrega                           |           |                          |                |  |  |
|                                                                                                    | Histórico                                       | -         |                          |                |  |  |
| LEGENDA                                                                                                    | Colunas                                         |           | Definir data compensação | <u>F</u> echar |  |  |
|                                                                                                    |                                                 |           |                          |                |  |  |

Quando a certidão for impressa pelo site da CRC não há necessidade de importação do XML, bastando no sistema o cadastro do pedido para emissão de

Sky Informática Ltda. Estrada Buarque de Macedo, 2751 - Faxinal CEP 95.780-000 - Montenegro - RS (51) 3057-8100 - sky@skyinformatica.com.br - www.skyinformatica.com.br

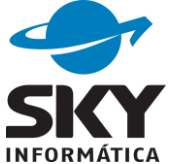

emolumentos e selos.

Na inclusão de solicitação com XML, o sistema lê o arquivo XML, preenche o cadastro da solicitação e o usuário só precisa completar os campos "Número protocolo" e "Data solicitação".

| Materialização de certio | lão                        |                           | ×                 |
|--------------------------|----------------------------|---------------------------|-------------------|
| Dados da solicitaçã      | ão:                        |                           | Certidão gratuita |
| Serventia solicitante*   | 09.718-8 RS 💌 Monten       | egro                      | -                 |
|                          | [CNS 09.718-8] Registro d  | e Títulos e Documento     | os [Romário Paz 💌 |
| Número protocolo*:       | 999999999                  | Formato: Are              | quivo XML 🛛 💌     |
| Método:                  | Manual 💌                   | Data solicitação*:        | 23/03/2017 💌      |
| Data pagamento:          | 11 -                       | Data compensação:         | 11 💌              |
| Observação:              |                            |                           | <b></b>           |
|                          |                            |                           |                   |
|                          |                            |                           | -                 |
| Dados do ato: —          |                            |                           |                   |
| Serventia acervo*:       | 10.513-0 SC 👻 Joinville    | :                         | -                 |
|                          | [CNS 10.513-0] Cartorio de | e Registro Civil e de Til | tulos e Documer 💌 |
| Tipo livro:              | A - nascimento             | · ]                       |                   |
| Data registro:           | 11 -                       | Acervo:                   | 01 *              |
| Número do livro:         | 00456                      | Número da folha:          | 283               |
| Número do registro:      | 0225913                    | Data ocorrido:            | 01/02/2017 📼      |
| Número matrícula:        | 105130.01.55.2017.1.004    | 56.283.0225913.13         |                   |
| Nome registrado1*:       | LAURA MARIA BRANCO         |                           |                   |
|                          |                            | <u>O</u> K                | <u>C</u> ancelar  |

Depois de incluir a solicitação, o usuário ainda tem a opção de importar XML no pedido.

| Verificando a | Verificando arquivo XML           |  |  |  |  |
|---------------|-----------------------------------|--|--|--|--|
|               |                                   |  |  |  |  |
| ſ             | Informação                        |  |  |  |  |
|               | Importação realizada com sucesso! |  |  |  |  |
|               | ОК                                |  |  |  |  |

Sempre importar o XML o sistema confere a assinatura digital, caso encontre algum problema exibirá mensagem e não permitirá a importação.

| Erro | X                                                               |
|------|-----------------------------------------------------------------|
|      | Importação não realizada, assinatura digital do arquivo falhou! |
|      | ОК                                                              |

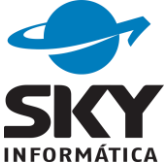

### 2) Remover XML

Para agilizar o cadastro do pedido no sistema e somente gerar os emolumentos e selos sem imprimir a certidão, cadastre o pedido importando o XML e depois de incluir utilize a opção "Remover XML".

## 3) Emitir

### 3.1) Gerar emolumentos e selos

Quando não houver XML importado a opção "Emitir" somente gerará os emolumentos e selos.

| Gerar emolumentos e | selos                                            |
|---------------------|--------------------------------------------------|
| Emolumentos:        |                                                  |
| Nao cobrar em       | olumentos Nao cobrar selos                       |
| Lançamento:         | 311 - Certidão<br>371 - Processamento eletrônico |
| Emissão e respon    | sável:                                           |
| Data de emissão:    | 24/03/2017 👻                                     |
| Responsável:        |                                                  |
| Responsável 2:      | ■                                                |
|                     |                                                  |
|                     | <u>G</u> erar <u>F</u> echar                     |

## 3.2) Imprimir certidão e gerar emolumentos e selos

Pedidos com XML importado permitem a impressão da certidão além da geração de emolumentos e selos.

| Dados da geração  | ):                                                              |
|-------------------|-----------------------------------------------------------------|
| Minuta:           | Certidão de Nascimento CNJ (CRC Nacional) 🔹 💌                   |
| Emolumentos: —    |                                                                 |
| 🗌 Não cobrar emo  | olumentos 🔲 Não cobrar selos                                    |
| Lançamento:       | 311 - Certidão     +       371 - Processamento eletrônico     - |
| Emissão e respons | sável:                                                          |
| Data de emissão:  | 24/03/2017 👻                                                    |
| Responsável:      |                                                                 |
| Responsável 2:    | <b>_</b>                                                        |

Sky Informática Ltda. Estrada Buarque de Macedo, 2751 - Faxinal CEP 95.780-000 - Montenegro - RS (51) 3057-8100 - sky@skyinformatica.com.br - www.skyinformatica.com.br

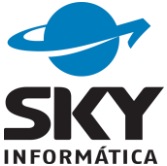

### 3.2.1) Visualizar certidão

As informações constantes na certidão impressa no sistema devem ser as mesmas do arquivo PDF gerado pela CRC/RS que está disponível no pedido de materialização. Nenhuma alteração no texto será permitida, o editor ficará bloqueado para modificações.

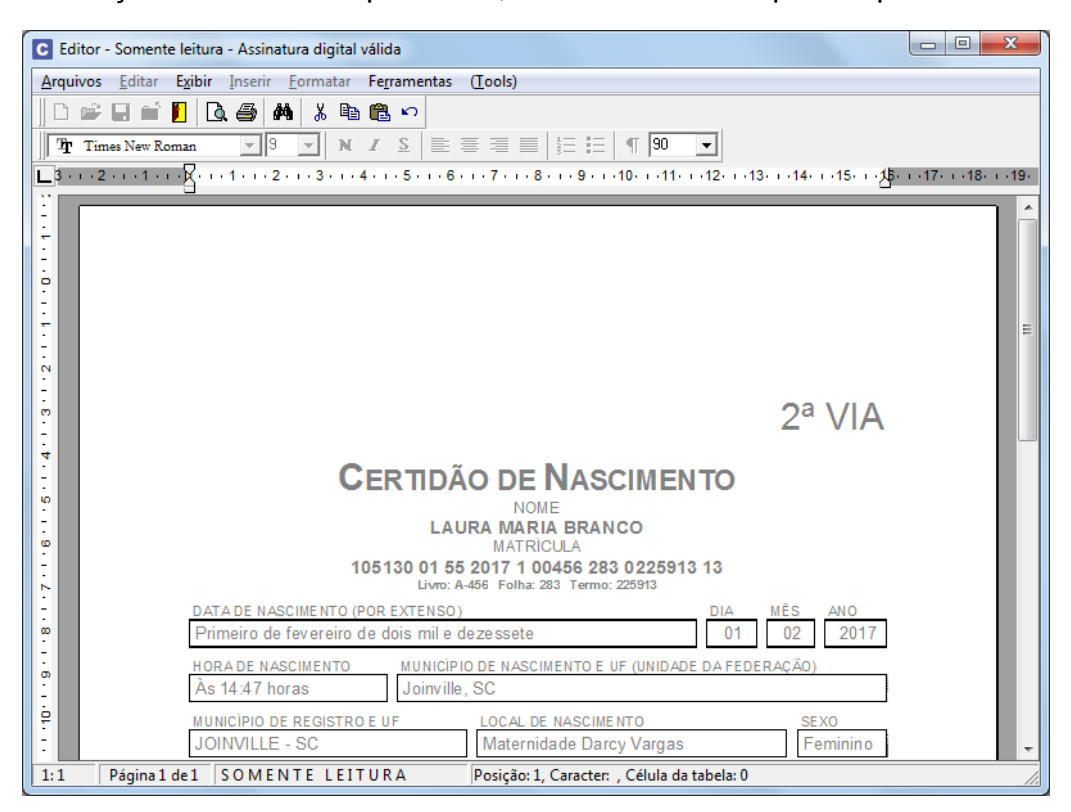

Após imprimir a certidão e gerar os emolumentos e selos, pode-se imprimir a nota de emolumentos e concluir o pedido.